# プラグインマニュアル

## 1 管理画面

## プラグイン設定

| ✿ 設定                | ~ | ユーザー独自プラグイン     | アップロードして | アップロードして新規論加        |       |                              |   |   |
|---------------------|---|-----------------|----------|---------------------|-------|------------------------------|---|---|
| ♥ オーナースストア          | ^ | プラグイン名称         | バージョン    | ⊐- <b>ド</b>         | ステータス | アップデート                       |   |   |
| プラグイン<br>プラグインを探す   | ^ | 最近のチェック商品       | 4.1.0    | CheckedItemRecently | 有効    | 参照 ファイルが選択されていません。<br>アップデート | n | ٥ |
| プラグイン一覧<br>デンプレート   | ~ | 規格レイアウト管理プラグイン  | 4.1.0    | ClassLayout         | 有効    | 参照 ファイルが選択されていません。<br>アップデート |   | ۰ |
| 認証キー設定<br>B マルチブロック | ~ | 代金引換の支払者選択プラグイン | 4.1.0    | Daibikiitoben       | 有効    | 参照 ファイルが選択されていません。<br>アップデート |   | ٥ |

/ 「最近のチェック商品」の設定アイコンをクリックします。

|            | 。 EC-CUBE4デザインテンプレート ♪                                      |  |
|------------|-------------------------------------------------------------|--|
| 会 ホーム      | 最近のチェック商品設定 プラグイン-寛                                         |  |
| ♥ 商品管理     | ×                                                           |  |
| ₩ 受注管理     | ₩ 187E                                                      |  |
| 🔹 会員管理     | 表示名 最近のチェック商品                                               |  |
| コンテンツ管理    | クッキー保存日数 10                                                 |  |
| ✿ 設定       | 表示件数 10                                                     |  |
| ♥ オーナーズストア | 表示レイアウト ③スライト (4点) 〇スライト (5点) 〇横並び4列 0横並び5列    商品名 ●表示 ○非表示 |  |
| プラグイン      | ▲ 価格 ● 表示 ○ 非表示 ▲ 商品コード ○ 表示 ● 非表示                          |  |
| プラグインを探す   | 商品説明文 ○ 表示 ◎ 非表示                                            |  |
| プラグイン一覧    | カテゴリ 〇 表示 ③ 非表示                                             |  |
| テンプレート     | ~                                                           |  |

表示名(ブロックタイトル)、クッキー保存日数、商品の表示 件数を設定します。

 表示レイアウト:スライド表示または横並び表示を選択する際、 何点の商品を表示するかを設定します。

、**商品名、価格、商品コード、商品説明文、カテゴリ**の表示・非 表示を設定します。

#### ブロックの配置

| ecicube.           | EC-CUBE4デザインテンプレート > |                            |              | 😫 管理首 桜 💊              |  |  |
|--------------------|----------------------|----------------------------|--------------|------------------------|--|--|
| <b>☆</b> ホーム       | = ==                 |                            | :            | = カテゴリ                 |  |  |
| ♥ 商品管理 ∨           |                      |                            |              | ■ 新入荷商品<br>特集          |  |  |
| ┣ 受注管理 ∨           | #contents_top        |                            |              |                        |  |  |
| ▲ 会員管理 →           |                      | プロックをドラッグ&ドロップ             |              |                        |  |  |
| 目 コンテンツ管理 ^        | #side_left           | #main_top                  | #side_right  | 三 新着商品 :               |  |  |
| 約前前報管理             | ⇒ カデゴリナビ #           | ブロックをドラッグ&ド                | ブロックをドラックチド  | 三 新潮情報 音               |  |  |
| ファイル管理             | = 47/14/20           | 7                          | □ <i>»</i> 7 | ≡ トピック 🚦               |  |  |
| レイアウト管理            | = 999001 \$          | Main                       |              | 三 カテゴリバ 🚦              |  |  |
| ページ管理              | = 154月44・小 3         |                            |              | 5-mm                   |  |  |
| CSS管理              | ≡ Q-R⊐−15            | #main_bottom               |              | = #865%87 F \$<br>No.1 |  |  |
| JavaScript管理       |                      | ブロックをドラッグ&ド                |              | 三 商品紹介 :               |  |  |
| ブロック管理             |                      | <b>1 1 1 1 1 1 1 1 1 1</b> |              | ND.2                   |  |  |
| キヤッシュ管理            | #contents_bottom     |                            |              | ■ 商品紹介 ま<br>No.3       |  |  |
| メンテナンス管理           | 三 最近のチェック商品          | ×                          | :            | 三 日付トビッ 🚦              |  |  |
| FAQ-動画・面像・テ<br>キスト | 三 ショッピングガイド          |                            | :            | クス                     |  |  |
| ランディングページ          | Stooter              |                            |              | 三 商品スライ<br>ド表示No.1     |  |  |
| 管理<br>最新ニュース管理     | ≡ フッター               |                            | :            | ■ 商品カテゴ ま<br>リNo.1     |  |  |

「最近のチェック商品」ブロックを配置してください。 左図は、商品一覧ページに配置したときの例です。

#### 2 フロントページ

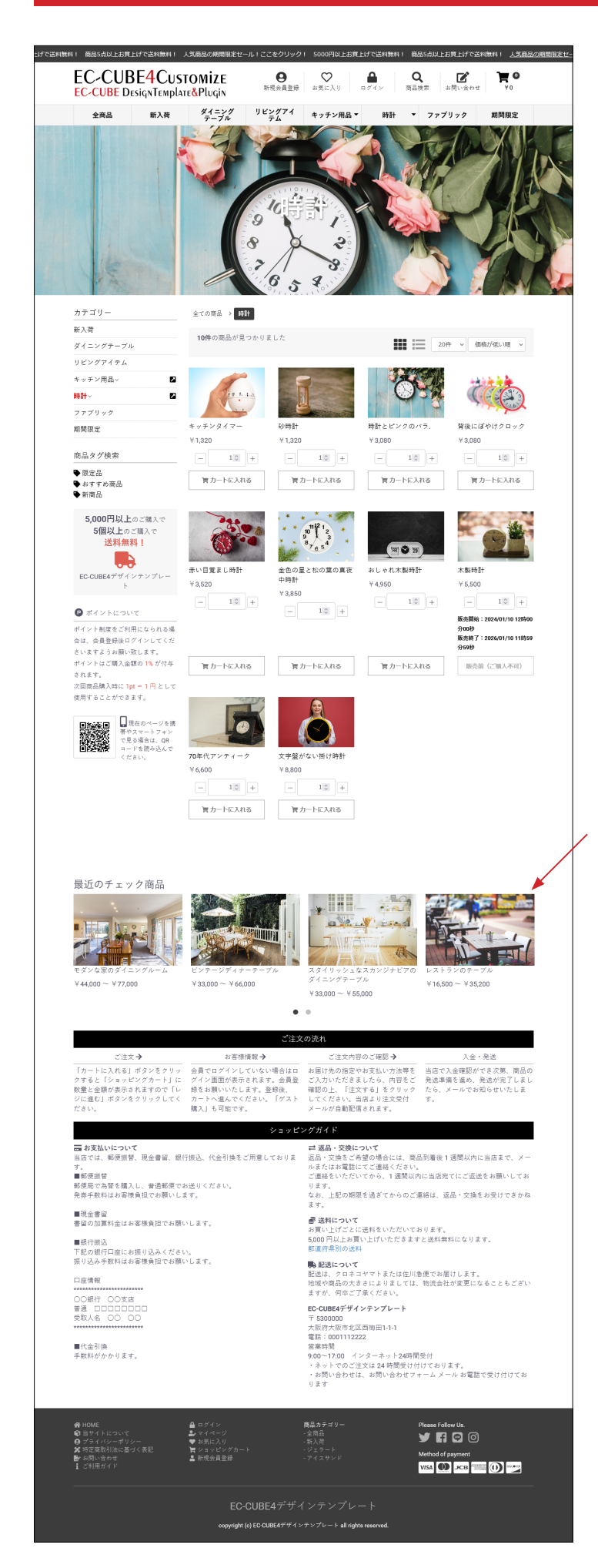

「最近のチェック商品」ブロックが表示されます。